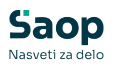

...

# Avtomatsko knjiženje porabe ob knjiženju prevzema v MSP

V tem prispevku

Zadnja sprememba 02/07/2025 2:29 pm CEST | Objavljeno 02/07/2025

Ta sistem je zasnovan za uporabo v ambulantah, ki ne vodijo zalog materiala. Material se dobavlja neposredno od dobavitelja v posamezno ambulanto, pri čemer se prevzem avtomatsko beleži kot poraba.

# Za delovanje tega sistema v modulu Naročila dobaviteljem in kupcev

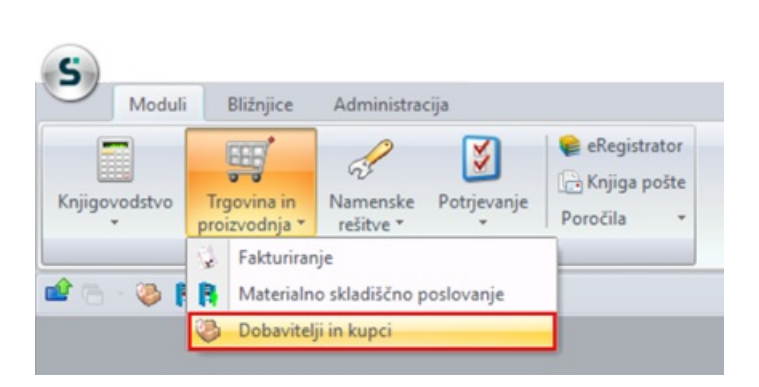

## ... v meniju Šifrantih odpremo Knjige naročil

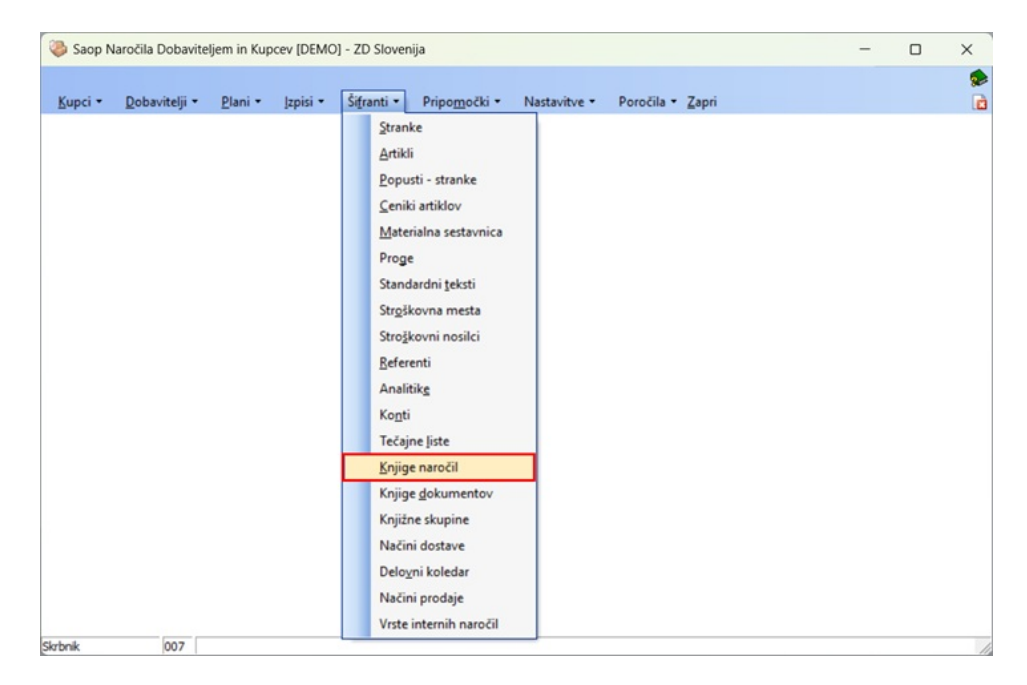

Nato izberemo posamezno **knjigo naročil dobavitelju** in kliknemo na gumb **Popravi zapis**.

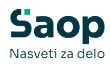

| Knjige i | naročil |                     | lin 🚖 🖻               | 👙 🐚 🗞   |
|----------|---------|---------------------|-----------------------|---------|
|          | Tip Nar | očilo dobavitelju   | 🔹 🔍 50 🕂 🗆 Vsi zapisi | 1 🖬 🖉   |
| Šifra    | Nazi    | v                   | ▼ Tip                 |         |
| ND       | ND C    | Centralno skladišče | Naročilo dobavitelju  |         |
| ND 100   | Amb     | ulanta 100          | Naročilo dobavitelju  |         |
| ND101    | Amb     | ulanta 101          | Naročilo dobavitelju  | 1       |
| ND 102   | Amb     | ulanta 102          | Naročilo dobavitelju  |         |
| 5        |         |                     |                       | 🔁 Zapri |
| Skrbnik  |         | 007                 |                       | //      |

Na **knjigi naročil dobavitelju** za posamezno ambulanto nastavimo:

- Vrsto prometa za izdajo izbrane ambulante: Ta nastavitev opredeljuje, s katero vrsto prometa se bo avtomatsko knjižila poraba iz zaloge.
- Privzeto Stroškovno mesto izbrane ambulante

| iiga naročila                                                                                                    |                                                                                                    |                                                                                      | 2 🖿 👉 🖻 🕯                                       |
|----------------------------------------------------------------------------------------------------|----------------------------------------------------------------------------------------------------|--------------------------------------------------------------------------------------|-------------------------------------------------|
| Šifra №100<br>Naziv Ambulanta 100<br>Tip dokumenta Naročio dobavitelju v                                                            | ✓ Napoved zaloge                                                                                   | Potrjevanje dokumentov Brez<br>Mejni znesek<br>Referent za potrjevanje               | 0,00                                            |
| Naročila dobaviteljem<br>Zahtevki ND 🗢 Naročila dobaviteljem                                                                        |                                                                                                    | Skupina potrjevalcev Skrbnik dokumentov                                              |                                                 |
| lošno QM  <br>Vrsta prometa P100<br>Skladšče 0000100                                                                                |                                                                                                    | ☐ Prepis opis<br>☐ Kontrola d<br>☐ Prenos ID                                         | ov dokumentov<br>okumenta<br>Fascikla v prevzem |
| Privzeto Stroškovno mesto 0000100 <u>···</u> Ambula<br>Posebno knjiženje prevzema<br>Mapis na gumbu<br>Napis na gumbu               | Šifra                                                                                              | SM za RIP dobavitelji<br>Privzeta lokacija<br>Knjiga naročila<br>Komisijski zapisnik | · ···<br>· ···                                  |
| Prepis prevzema                                                                                                    | n Viter                                                                                            | atsko knjiženje porabe                                                               | - Ambulanta 100                                 |
| Polnjenje dobaviteljevih podatkov artiklov     Brez kontrole dobavitelja     Ohrani datum dobave vrstic     Reklamacije dobavitelju | Pri knjiženju ne upoštevaj<br>「Stroškovno mesto<br>Stroškovni noslec<br>「Referent<br>Delovni nalog |                                                                                      |                                                 |

Na ta način nastavimo vse knjige naročil dobaviteljem po posameznih ambulantah, za katere želimo avtomatsko porabo ob knjiženju v MSP.

# POSTOPEK:

Prevzem se dela za Ambulanto 100 (Knjiga ND100)

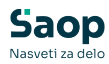

| revzemi          |               |            |                    |   |                         |             | lin 🚖 🖻 🖨           |                 |
|------------------|---------------|------------|--------------------|---|-------------------------|-------------|---------------------|-----------------|
| Leto 2025        | ▼ Knjiga ND   | 100 ··· A  | mbulanta 100       |   | Status Vsi              |             | ▼ Artikel           |                 |
| Števi            | ka            |            |                    |   |                         | Q 50        | Vsi zapisi          |                 |
| % RVC Dobavitelj | -             |            | % RVC Dobavitelj 👻 |   | % RVC Dobavitelj 👻      | 1           |                     |                 |
| Ē                | Ei            |            | En .               | E | E                       | 21          | -                   |                 |
| eto 🔺 Števik     | a Prevzeto    | Dobavitelj | Naziv dobavitelja  |   | Osnova za prevzem       | Dokument    | Knjiženo veza       | Knjiga naročila |
| 2025             | 5 01.07.2025  | 0000005    | SANOLABOR, d.d.    |   | Naročilo ND 100-14/2025 | 2442345     | P100-000005/2025    | ND 100          |
| 2025             | 4 30.06.2025  | 0000005    | SANOLABOR, d.d.    |   | Naročilo ND 100-13/2025 | 3434        | P100-000004/2025    | ND 100          |
| 2025             | 3 06.06.2025  | 0000005    | SANOLABOR, d.d.    |   | Naročilo ND 100-10/2025 | CENA 665265 | P100-000003/2025    | ND 100          |
| 2025             | 2 04.06.2025  | 0000006    | MEDIASI d.o.o.     |   | Naročilo ND 100-6/2025  | 454645      | P100-000002/2025    | ND 100          |
|                  |               |            |                    |   |                         | E 40 40 4 4 | D 100 000001 (0000  | ND 100          |
| 2025             | 1 04.06.2025  | 0000005    | SANOLABOR, d.d.    |   | Narocio NJ 100-5/2025   | 5481214     | P100-000001/2025    | 140100          |
| 2025             | 1 04.06.2025  | 0000005    | SANOLABOR, d.d.    |   | Nafodio ND 100-5/2025   | 5481214     | P100-000001/2025    | 100100          |
| 2025             | 1 04.06.2025  | 0000005    | SANOLABOR, d.d.    |   | INAPOCIO NU 100-5/2025  | 3481214     | P100-000001/2023    | 100             |
| 2025             | 1 04.06.2025  | 0000005    | [SANOLABOR, d.d.   |   | Nerodo NU UU-5/2025     | 3481214     | P100-00001/2023     | 100             |
| 2025             | 1 (04.06.2025 | 0000005    | [SANOLABOR, d.d.   |   | Nerodo NU UU-5/2025     | 3491214     | P 200-00000 1/ 2023 | 100             |

Prevzeme od dobaviteljev naredimo v modulu Dobavitelji in kupci ...

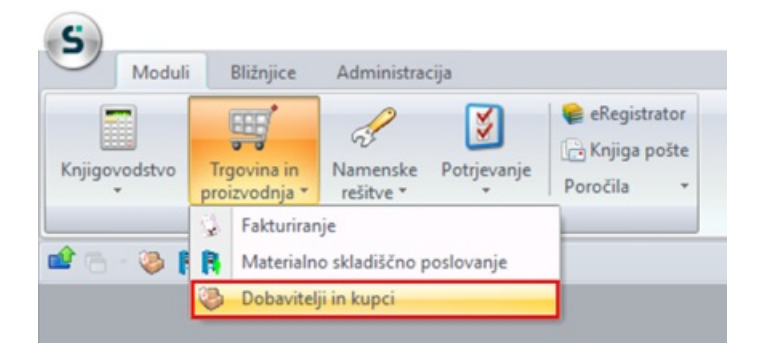

V menijski vrstici **Dobavitelji** izberemo možnost **Prevzemanje od dobaviteljev** ...

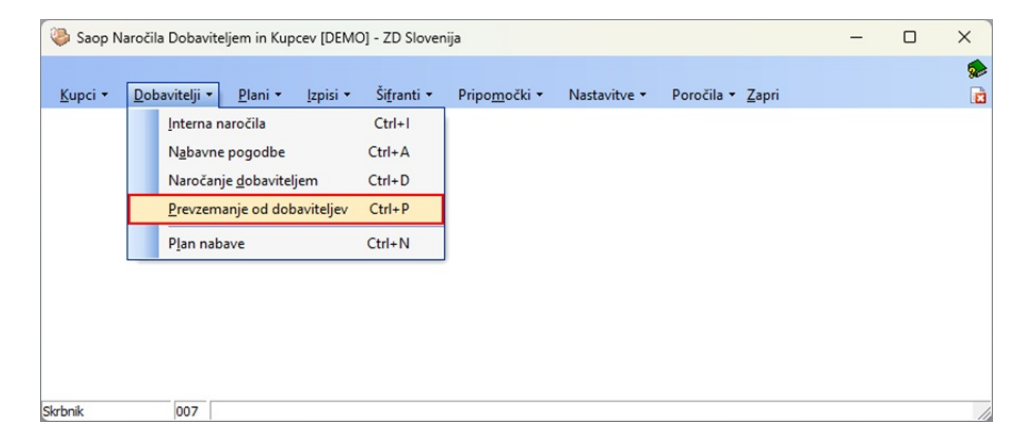

1 Najprej je potrebno izbrati knjigo → v našem primeru Knjiga:

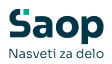

#### ND100 Ambulanta.

### 1 Kliknemo na gumb **Vnesi zapis**

| Knjiga ND 100 | ga ND100 Ambulanta100 1        | Status 🕅 Vsi            | Q 50 🕂        | Artikel          |                 |
|---------------|--------------------------------|-------------------------|---------------|------------------|-----------------|
|               | % RVC Dobavitelj 💌             |                         | <b>Q</b> 50 🛨 | Vsi zapisi       |                 |
|               | % RVC Dobavitelj 👻             | lavaura to un to        |               | 4                |                 |
|               |                                | % RVC Dobavitelj 🔻      | 1             | •                |                 |
| 1             | Ya Ya                          | 8 8                     |               | -                | 12              |
| revzeto D     | o Dobavitelj Naziv dobavitelja | Osnova za prevzem       | Dokument      | Knjiženo veza    | Knjiga naročila |
| 1.07.2025 0   | 025 0000005 SANOLABOR, d.d.    | Naročilo ND 100-14/2025 | 2442345       | P100-000005/2025 | ND 100          |
| 0.06.2025 0   | 025 0000005 SANOLABOR, d.d.    | Naročilo ND 100-13/2025 | 3434          | P100-000004/2025 | ND 100          |
| 6.06.2025 0   | 025 0000005 SANOLABOR, d.d.    | Naročilo ND 100-10/2025 | CENA 665265   | P100-000003/2025 | ND 100          |
| 4.06.2025 0   | 025 0000006 MEDIASI d.o.o.     | Naročilo ND 100-6/2025  | 454645        | P100-000002/2025 | ND 100          |
| 4.06.2025 0   | 025 0000005 SANOLABOR, d.d.    | Naročilo ND 100-5/2025  | 5481214       | P100-000001/2025 | ND100           |
|               |                                |                         |               |                  |                 |
|               |                                |                         |               |                  |                 |
|               |                                |                         |               |                  |                 |

1 Izberemo dobavitelja od katerega bomo prevzeli material

### 1 Kliknem na gumb **Prenos iz naročila**

| 00051010400.0                             |                                                        | -        |      | - |
|-------------------------------------------|--------------------------------------------------------|----------|------|---|
| zem 2025/ND100-Nov                        |                                                        |          | × 16 | × |
| Datum 01.07.2025 💌 📴 Prenos iz naročila 🚽 | Status Odprt                                           |          |      |   |
| Dobavitelj 0000005 ···· SANOLABOR, d.d.   | Status obdobja                                         |          |      |   |
| Stik dobavitelja ····                     |                                                        |          |      |   |
| Vrstice Analitike Opisi                   |                                                        |          |      |   |
| 1- 1- 1-0-1                               |                                                        |          |      |   |
| Dokument                                  | Denarna enota 978 ···· EUR                             |          |      |   |
| Osnova za prevzem                         | Datum tečaja 01.07.2025 💌                              |          |      |   |
| Vrsta prometa MSP P100 Ambulanta 100      | Tečaj 1,000000 (65)                                    |          |      |   |
| Skladišče 0000100 ··· Ambulanta 100       | Cenovno področje SANOLABOR SANOLABOR                   |          |      |   |
| Način dostave                             | ·· Jezikovno področje 1 ···· Slovensko                 |          |      |   |
| Pariteta                                  | Skupina za popuste     1     Ni popustov - NE BRIŠI!!! |          |      |   |
| Končni kupec                              | Odstotek rabata 0,00 %                                 |          |      |   |
| Predvideno plačilo 🔽                      |                                                        |          |      |   |
| Priponka 📄 📚 🖧 👻 🖓 🖛 🖄 🖬                  |                                                        | 8 4      |      |   |
| Facelal                                   |                                                        | IN CO 10 |      |   |
|                                           |                                                        |          |      |   |
|                                           |                                                        |          |      |   |
|                                           |                                                        |          |      |   |
|                                           |                                                        |          |      |   |
|                                           |                                                        |          |      |   |
|                                           |                                                        |          |      |   |
|                                           |                                                        |          |      |   |
|                                           |                                                        |          |      |   |
|                                           |                                                        |          |      | - |

Na tipkovnici držimo gumb **Ctrl** in kliknemo na vrstico, kjer je vpisano naročilo, ki ga želimo prepisati v prevzem. Izbrana vrstica se obarva rdeče.

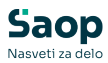

| ٢  | Saop Naročila Doba                    | witeljem in Ku | pcev - [DEM | O] - ZD Slovenija |                      |            |            | >                   | <  |
|----|---------------------------------------|----------------|-------------|-------------------|----------------------|------------|------------|---------------------|----|
| Na | ročanje dobavitel                     | jem            |             |                   |                      |            | 1          | 🖿 🚖 🖻 🗠 🕅 🕏         |    |
|    | Leto 2025                             | ▼ Knj          | iga ND 100  | Ambulanta 100     |                      |            |            |                     |    |
|    | Številka                              |                |             |                   |                      | Q          | 50 -       | /si zapisi          |    |
|    | <ul> <li>Številka Naročeno</li> </ul> | Dobavitelj     |             | Naziv dobavitelja | Referent dobavitelja | Predvideno | Potrjeno   | Osnova za izdajo    |    |
| >  | 10 06.06.202                          | 5 0000005      |             | SANOLABOR, d.d.   |                      |            | 06.06.2025 | Sanolabor 1-10/2024 |    |
|    |                                       |                |             |                   |                      |            |            |                     |    |
| -  | -<br>                                 | abari ura      | × Damakir   | ud inhor          |                      |            |            | Y Onucti d Inha     | ri |
|    | 1/1 27                                | izben vge      | .L. Marvela | IVI IZDOI         |                      |            |            |                     | ** |

Z dvoklikom na vrstico, pa lahko tudi preverimo kaj vse je bilo naročeno na naročilu dobavitelju.

| Zap :      | št.                                       |                                |                         |          |          |         |     |          |              | Q 50        | Vsi zap     | isi 🛛    |       |
|------------|-------------------------------------------|--------------------------------|-------------------------|----------|----------|---------|-----|----------|--------------|-------------|-------------|----------|-------|
| Štev       | Leto naročila: 2025<br>vilka naročila: 20 | Knjiga naročila: ND1           | 00                      |          |          |         |     |          |              |             |             |          |       |
| Zap št. Ar | tikel                                     | Naziv (1)                      | Naziv (2)               | Naročeno | Prevzeto | Razlika | ME  | Cena     | Naročeno Dob | Prezeto Dob | Razlika Dob | Cena Dob | ME Do |
| 1 00       | 00000000001                               | GEL ZA ULTRAZVOK ECO 5000 ML   |                         | 2,000    | 0,000    | 2,000   | kos | 10,00000 | 2,000        | 0,000       | 2,000       | 10,00000 | kos   |
| 2 00       | 00000000002                               | SISTEM INF. CHIRAPLUS-G        | CHIRANA                 | 4,000    | 0,000    | 4,000   | kos | 0,99000  | 4,000        | 0,000       | 4,000       | 0,99000  | kos   |
| 3 00       | 0000000003                                | NASTAVEK ZA TERMOM.            | THERMOSCAN PRO6000 A200 | 6,000    | 0,000    | 6,000   | pak | 15,00000 | 6,000        | 0,000       | 6,000       | 15,00000 | ) pak |
| 4 00       | 00000000004                               | ŠČETKA ZA KIR. UMIV. ROK KLORH | EKSIDIN A40 MEDBAR      | 4,000    | 0,000    | 4,000   | pak | 15,76620 | 4,000        | 0,000       | 4,000       | 15,76620 | ) pak |
| 5 00       | 0000000005                                | ŠČETKA ZA KIR. UMIV. ROK SUHA  | STER, A40 MEDBAR        | 6,000    | 0,000    | 6,000   | pak | 11,88560 | 6,000        | 0,000       | 6,000       | 11,88560 | ) pak |
| 6 00       | 00000000006                               | RUTA TRIKOTNA                  | TSM                     | 3,000    | 0,000    | 3,000   | kos | 0,75480  | 3,000        | 0,000       | 3,000       | 0,75480  | kos   |
| 7 00       | 00000000007                               | PREDPASNIK PLASTIFICIRAN       | 120X80 CM TSM           | 7,000    | 0,000    | 7,000   | kos | 1,18150  | 7,000        | 0,000       | 7,000       | 1,18150  | kos   |
| 8 00       | 800000000000000000000000000000000000000   | KROGLICE VATE TAMPONI A 1000   | TSM 1062464             | 4,000    | 0,000    | 4,000   | pak | 11,11110 | 4,000        | 0,000       | 4,000       | 11,11110 | ) pak |
| 9 00       | 00000000009                               | KOZAREC PS 1,6 DL A 100 DOPLA  | 42126                   | 3,000    | 0,000    | 3,000   | pak | 2,09260  | 3,000        | 0,000       | 3,000       | 2,09260  | ) pak |
| 10.00      | 000000000010                              | TRAK LEUKOTAPE 10 M X 5 CM     |                         | 5,000    | 0,000    | 5,000   | kos | 7,02000  | 5,000        | 0,000       | 5,000       | 7,02000  | kos   |

V polje **Dokument** vpišemo **številko dobaviteljeve dobavnice**. Številka naše naročilnice pa je vpisana v polju **Osnova za prevzem**.

| - 0 ,                                         |
|-----------------------------------------------|
| lin 🚖 🖻 🖞                                     |
| Status Odort<br>Status obdobja                |
| Denama enota 978 EUR                          |
| Datum tečaja 01.07.2025 💌                     |
| Tečaj 1,000000 🗐                              |
| Cenovno področje SANOLABOR SANOLABOR          |
| Jezikovno področje 1 ···· Slovensko           |
| Skupina za popuste 1 Ni popustov - NE BRIŠI!! |
| Odstotek rabata 0,00 %                        |
|                                               |
|                                               |
| Ph. C2 4                                      |
|                                               |

Na zavihku **Vrstice** preverimo podatke dobave. Količine po potrebi uskladimo z dejansko nabavo, cene pa popravljamo glede na navodila nabavne službe.

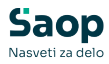

| 5/ND100-6<br>Datum 01.07.20<br>Dobavitelj 0000005<br>Iobavitelja | 25                                                                                                    |                                                                                                    |                                                                                                    |                                                                                                    | Status                                                                                       | Status Odpri                                                                                                    | t                                                                                                    |                                                                                                    | 1                                                                                                    | 3 🗴                                                                                                    | r ie                                                                                                    | 1 \$                                                                                                    |
|------------------------------------------------------------------|----------------------------------------------------------------------------------------------------|----------------------------------------------------------------------------------------------------|----------------------------------------------------------------------------------------------------|----------------------------------------------------------------------------------------------------|----------------------------------------------------------------------------------------------|----------------------------------------------------------------------------------------------------|----------------------------------------------------------------------------------------------------|----------------------------------------------------------------------------------------------------|----------------------------------------------------------------------------------------------------|----------------------------------------------------------------------------------------------------|----------------------------------------------------------------------------------------------------|----------------------------------------------------------------------------------------------------|
| 9 Osveži artikle                                                 | 9 🥵 🍱 Briši izbrane                                                                                            | 1                                                                                                    |                                                                                                    | 1                                                                                                    |                                                                                              | 14 4 1                                                                                                    | > >=                                                                                                    | ì                                                                                                    |                                                                                                    | 5                                                                                                    | ₿ 🛛                                                                                                    | 1                                                                                                    |
| a 0,000                                                          | Količina pakiranja 2 0,000                                                                                     | A Kalična                                                                                                    | 1 EM                                                                                                    | A Cons                                                                                                    | Vradaast                                                                                     | A Consideb                                                                                                    | A Deer                                                                                                    | unt                                                                                                    | A Chu                                                                                                    | - Thomas                                                                                                    |                                                                                                    | to                                                                                                    |
| y Alukei                                                         |                                                                                                    |                                                                                                    | _Y EM                                                                                                    | v cena                                                                                                    | VIEUNUSL                                                                                     | Ceria dob.                                                                                                    | JP Pope                                                                                                    | JSL .                                                                                                    | Jy Suc                                                                                                    | JSKUVI                                                                                                    | io mes                                                                                                    | 10                                                                                                    |
| 000000000000000000000000000000000000000                          | GEL ZA ULTRAZVOK ECO SUUU ML                                                                                   | 2,000                                                                                                    | KOS                                                                                                    | 10,00000                                                                                                    | 20,00                                                                                        | 10,00000                                                                                                    |                                                                                                    | 0,00                                                                                                    | 000010                                                                                                    | 0                                                                                                    |                                                                                                    |                                                                                                    |
| 00000000002                                                      | SISTEM INF. CHIRAPLUS-G                                                                                        | 4,000                                                                                                    | KOS                                                                                                    | 0,99000                                                                                                    | 3,96                                                                                         | 0,99000                                                                                                    |                                                                                                    | 0,00                                                                                                    | 000010                                                                                                    | 0                                                                                                    |                                                                                                    |                                                                                                    |
| 00000000000                                                      | ČETKA ZA KID LIMIU DOK KLODU                                                                                   | 6,000                                                                                                    | pak                                                                                                    | 15,00000                                                                                                    | 90,00                                                                                        | 15,00000                                                                                                    |                                                                                                    | 0,00                                                                                                    | 000010                                                                                                    | 0                                                                                                    |                                                                                                    |                                                                                                    |
| 00000000000                                                      | ČČETKA ZA KIR. UMIV. ROK NLOKH                                                                                 | 4,000                                                                                                    | pak                                                                                                    | 13,70020                                                                                                    | 71.21                                                                                        | 13,70020                                                                                                    |                                                                                                    | 0,00                                                                                                    | 000010                                                                                                    | 0                                                                                                    |                                                                                                    |                                                                                                    |
| 00000000000                                                      | DUITA TRIKOTNA                                                                                                 | 3,000                                                                                                    | pak<br>koc                                                                                                    | 0.75490                                                                                                    | 2.26                                                                                         | 0 75490                                                                                                    |                                                                                                    | 0,00                                                                                                    | 000010                                                                                                    | 0                                                                                                    |                                                                                                    |                                                                                                    |
| 0000000000000000                                                 | DEEDBASNIK DI ASTIETCIDAN                                                                                      | 7,000                                                                                                    | koe                                                                                                    | 1 19150                                                                                                    | 9.27                                                                                         | 1 19150                                                                                                    |                                                                                                    | 0,00                                                                                                    | 000010                                                                                                    | 0                                                                                                    |                                                                                                    |                                                                                                    |
| 00000000000                                                      | KROGI ICE VATE TAMPONI A 1000                                                                                  | 4 000                                                                                                    | nak                                                                                                    | 11 11110                                                                                                    | 44 44                                                                                        | 11 11110                                                                                                    |                                                                                                    | 0,00                                                                                                    | 000010                                                                                                    | 0                                                                                                    |                                                                                                    |                                                                                                    |
| 000000000000                                                     | KOZAREC PS 1 6 DL A 100 DOPLA                                                                                  | 3,000                                                                                                    | nak                                                                                                    | 2 09260                                                                                                    | 6.28                                                                                         | 2 09260                                                                                                    |                                                                                                    | 0.00                                                                                                    | 000010                                                                                                    | 0                                                                                                    |                                                                                                    |                                                                                                    |
|                                                                  | NOLARCET D 1/0 DE A100 DOI EA                                                                                  | 5,000                                                                                                    | has                                                                                                    | 7.02000                                                                                                    | 25,10                                                                                        | 7 02000                                                                                                    |                                                                                                    | 0.00                                                                                                    | 000010                                                                                                    | ~                                                                                                    |                                                                                                    |                                                                                                    |
|                                                                  | 5/ND100-6           Datum         01.07.20           Dobavitelj         0000005           obavitelja         0 | SAND100-6           Detum [01.07.2025 •           Dobavitelj [0000005 ••••]           SANOLABOR, d.d.           obavitelja [••••]           Analitke [Oppi]           Ø Soveã artikle [•• [#] [#] [#] [#] [#] [#] [#] [#] [#] [#] | SND100-6           Datum [01.07.2025 v]           Datum [01.07.2025 v]           SANOLABOR, d.d.           obavitelj           analtike           Opio           Kolčna pakranja 2 0,000           Analtike           Øloveži artikle           Øloveži artikle | SAND100-6           Detum [01.07.2025]           SANOLABOR, d.d.           obavitelj           dnalitke Opjai           Øralitke Opjai           Øralitke Opjai | SAND100-6           Detum         01.07.2025 ▼           SANOLABOR, d.d.           obavitelj | SND100-6<br>Detum 01.07.2025 ▼ Ptenos iz naročila<br>Dobavitelj0000005 … SANULABOR, d.d. Status<br>obavitelj0<br>Analtike Opja<br>Ø Osveži artikle | SND100-6         Detum         01.07.2025 ▼         SANOLABOR, d.d.         Status         Oddoblja           Dobavitelj         0000005 …         SANOLABOR, d.d.         Status         Status         Oddoblja           ghalitike         Oppil         …         SANOLABOR, d.d.         Status         Status         Oddoblja           ghalitike         Oppil         …         …         …         …         …         …         …         …         …         …         …         …         …         …         …         …         …         …         …         …         …         …         …         …         …         …         …         …         …         …         …         …         …         …         …         …         …         …         …         …         …         …         …         …         …         …         …         …         …         …         …         …         …         …         …         …         …         …         …         …         …         …         …         …         …         …         …         …         …         …         …         …         …         …         … | SND100-6         Status Odprt           Datum [01.07.2025 ]         SANOLABOR, d.d.         Status obdobja           Sobavitelj 0000005]         SANOLABOR, d.d.         Status obdobja           davitelja]         Analitike Opja I         Id 4 P pl           Ø opja I         Ø Obvežia attide III Ø Ø III Bridi izbrane         Id 4 P pl           Ø opja I         Ø Kolčna pakiranja 2 0,000         Id Ø Cena dob. III Opja Opja IIII Ø Opja IIII Ø Opja IIII Ø Opja IIIIIIIII Ø Opja IIIIIIIIIIIIIII Ø Opja IIIIIIIIIIIIIIIIIIIIIIIIIIIIIIIIIIII | SND100-6         Status         Cdpr         Status         Cdpr           Dobavitelj         0000005          SANOLABOR, d.d.         Status obdobja           dpavitelj          SANOLABOR, d.d.         Status obdobja           dpavitelj           SANOLABOR, d.d.         Status obdobja           dpavitelj                # nalitike         Opia | SND100-6         Status Odprt           Detum [01.07.2025]         SANOLABOR, d.d.         Status Odpot           SANOLABOR, d.d.         Status obdobja         Status obdobja           doavitelj | SND100-6         Image: SaNOLABOR, d.d.           Detum         01.07.2025 •         SANOLABOR, d.d.         Status Odport           Sobavitely         SANOLABOR, d.d.         Status obdobja         Status obdobja           dpaalitike         Oppia         SANOLABOR, d.d.         Status obdobja           # malitike         Oppia         SanoLABOR, d.d.         Status obdobja           # malitike         Oppia         SanoLABOR, d.d.         Status obdobja           # obvezå artikle         # Naziv (1)         # Kolčina         # EM         # Cena         Wrednost         # Cena dob.         # Popust         # Stroßkovr           00000000001         GEL ZA ULTRAZVOK ECO 5000 ML         2,000 kos         10,00000         3,06         0,99000         3,06         0,99000         0,00         0,00000100           00000000003         INSTAN INK, CHURAPUS-G         4,000         kak         15,00000         9,00         15,00000         0,00         0,000         0,000         0,000         0,000         0,000         0,000         0,000         0,000         0,000         0,000         0,000         0,000         0,000         0,000         0,000         0,000         0,000         0,000         0,000         0,000         0,000         0,000 | SND100-6         Image: Status Odprt           Detum [01.07.2025 ]         SANOLABOR, d.d.         Status Odprt           SANOLABOR, d.d.         Status obdobja         Status obdobja           obavitelj |

Na gumbu **Zbiri** preverimo skladnost prevzema z dokumentom nabave. Če je dokument ustrezno pripravljen, ga pošljemo v prevzem.

|                         | Naročnik | Dobaviteli |   |
|-------------------------|----------|------------|---|
| PREVZEM                 |          |            | - |
| Skupaj prevzem:         | 344,68   | 344,68     |   |
| Popust:                 | 0,00     | 0,00       |   |
| Rabat:                  | 0,00     | 0,00       |   |
| Skupaj brez DDV:        | 344,68   | 344,68     |   |
| DDV:                    | 75,83    | 75,83      |   |
| Skupaj z DDV:           | 420,51   | 420,51     |   |
| Izravnava:              | 0,00     | 0,00       |   |
| Za plačilo prevzem:     | 420,51   | 420,51     |   |
| Za plačilo v domači DE: | 420,51   | 420,51     |   |
| Količna v ME:           | 44.000   | 44.000     | _ |
| Število paketov:        | 10       | 10         |   |
| Število paketov 2:      | 10       | 10         |   |
| Masa y ko:              | 0.000000 | 0.000000   |   |
| Prostornina v m :       | 0.000000 | 0,000000   |   |
| Masa v g/m :            | 0,000000 | 0,000000   |   |

Nato kliknemo gumb Knjiženje v MSP ...

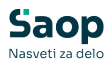

| Children in a    |              |            |                    |   |                         |              | lin 🚖 🖻 🖨        | 1 1 1 1         |
|------------------|--------------|------------|--------------------|---|-------------------------|--------------|------------------|-----------------|
| Leto 2025        | ✓ Knjiga ND: | 100 Ai     | mbulanta 100       |   | Status Vsi              |              | Artikel          |                 |
| Števil           | ka           |            |                    |   |                         | Q 50         | Vsi zapisi       |                 |
| 6 RVC Dobavitelj | •            |            | % RVC Dobavitelj 👻 |   | % RVC Dobavitelj 🔻      |              | •                |                 |
| Es.              | ¥.           |            | EI .               | E | E.                      | -,           |                  |                 |
| eto 🔺 Števik     | Prevzeto     | Dobavitelj | Naziv dobavitelja  |   | Osnova za prevzem       | Dokument     | Knjiženo veza    | Knjiga naročila |
| 2025             | 6 01.07.2025 | 0000005    | SANOLABOR, d.d.    |   | Naročilo ND 100-15/2025 | DO-2344/2025 |                  | ND 100          |
| 2025             | 5 01.07.2025 | 0000005    | SANOLABOR, d.d.    |   | Naročilo ND 100-14/2025 | 2442345      | P100-000005/2025 | ND 100          |
| 2025             | 4 30.06.2025 | 0000005    | SANOLABOR, d.d.    |   | Naročilo ND 100-13/2025 | 3434         | P100-000004/2025 | ND 100          |
| 2025             | 3 06.06.2025 | 0000005    | SANOLABOR, d.d.    |   | Naročilo ND 100-10/2025 | CENA 665265  | P100-000003/2025 | ND 100          |
| 2025             | 2 04.06.2025 | 0000006    | MEDIASI d.o.o.     |   | Naročilo ND 100-6/2025  | 454645       | P100-000002/2025 | ND 100          |
| 2025             | 1 04.06.2025 | 0000005    | SANOLABOR, d.d.    |   | Naročilo ND 100-5/2025  | 5481214      | P100-000001/2025 | ND 100          |
|                  |              |            |                    |   |                         |              |                  |                 |
|                  |              |            |                    |   |                         |              |                  |                 |

| 🍑 Saop   | Naročila Dobavitel             | iem in Kupcev [DEMO] - ZD                                            | - 0      | ×                |
|----------|--------------------------------|----------------------------------------------------------------------|----------|------------------|
| Knjiženj | e v MSP                        |                                                                      | X        | ( 🖻 🎭            |
| Knji     | <b>žim v</b><br>Predpreiem     | C Predprejem in prejem                                               |          |                  |
|          | Vrsta prometa MSP<br>Skladišče | P100          Ambulanta 100           0000100          Ambulanta 100 |          |                  |
|          |                                | Cene iz zadnje kalkulacije                                           | MSP      |                  |
|          |                                |                                                                      | X Opusti | √ <u>P</u> otrdi |
| Skrbnik  | 007                            |                                                                      |          |                  |

Prevzem se po kliku na gumb **Potrdi** poknjiži v **Predprejem** in **Prejem**. Izvede se tudi avtomatsko knjiženje porabe, na kar nas opozori tudi izpis v prikaznem oknu.

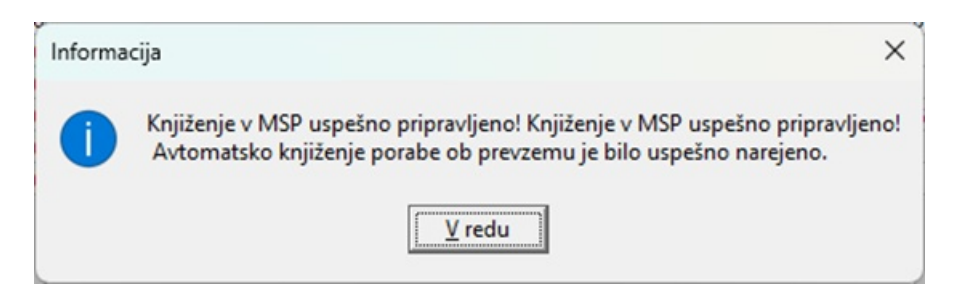